## **Helpful Tips**

Wi-Fi/data **is used** to listen to audiobooks on computers

**Set Cellular Data Usage**: Account > Cellular Data Usage > Choose the preferences you desire.

You are allowed up to 10 items checked out and 10 items on hold at one time.

There are no late fees. Audiobooks will automatically be returned after the 21-day lending period.

## Selwyn Public Library Locations

Bridgenorth Library 836 Charles St., Bridgenorth 705 292-5065

Ennismore Library 551 Ennis Rd., Ennismore 705 292-8022

Lakefield Library 8 Queen St., Lakefield 705 652-8623

#### www.MyPublicLibrary.ca

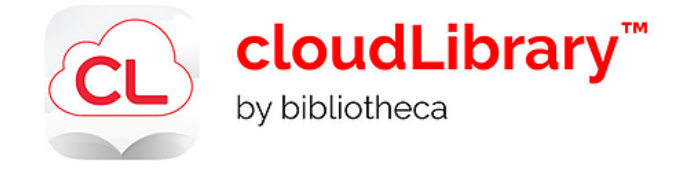

Support Technology & Training Coordinator: Heidi Eshikaty Email: heshikaty@mypubliclibrary.ca

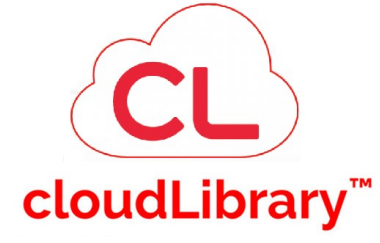

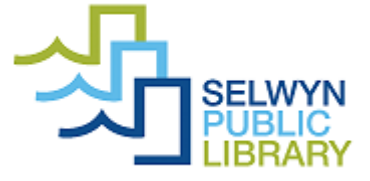

#### Audiobooks on Computers

## 1. Get Started

Open your web browser of choice and navigate to: https://ebook.yourcloudlibrary.com/library/ Selwyn/Featured **Sign in using your library card number.** 

# 2. Search for Audiobooks

**Search** at the top of the screen to search for titles or authors. **Browse** displays eBooks & audiobooks owned by all cloudLibrary partners.

| Featured Browse   | My Books Messages            | Filters Settings About | Į                          |
|-------------------|------------------------------|------------------------|----------------------------|
|                   |                              | + Fiction Nonfiction   | Teens Kids                 |
| Hispanic & Latino | Mashups                      | Superheroes            | Urban                      |
| Holidays          | Small Town & Rural           | Satire                 | Action & Adventure         |
| Jewish            | Native American & Aboriginal | Sea Stories            | Anthologies (Multiple Auth |

Each genera displays titles as a "bookshelf". To see a particular genera click on it (turning it blue). That "bookshelf" will then display below on the web page.

## Audiobook Filter:

cloudLibrary will display eBooks & audiobooks in the search results unless you apply a filter.

Click on **Filters** (found at the top of the website).

## Click on Audiobooks.

Click on the  ${\boldsymbol x}$  icon to close the filter popup and apply the filter.

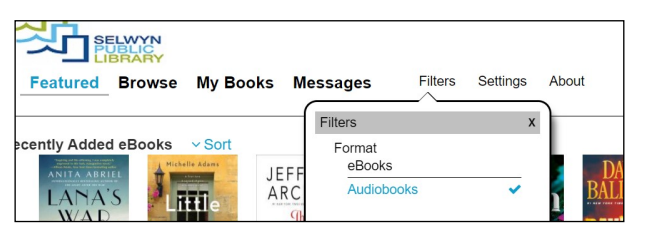

## 3. Borrow an Audiobook

Once you have found an audiobook you're interested in, click on the cover > the details popup will appear.

From the details popup click Borrow.

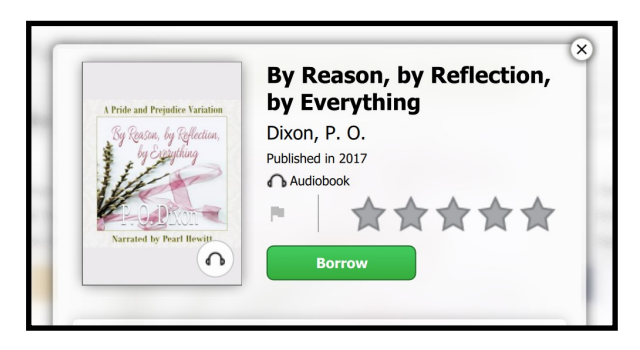

Click on **Listen**. Your audiobook will open in the web browser and start to play.

Use the control panel to manage listening to the audiobook (play, pause, skip, etc.)

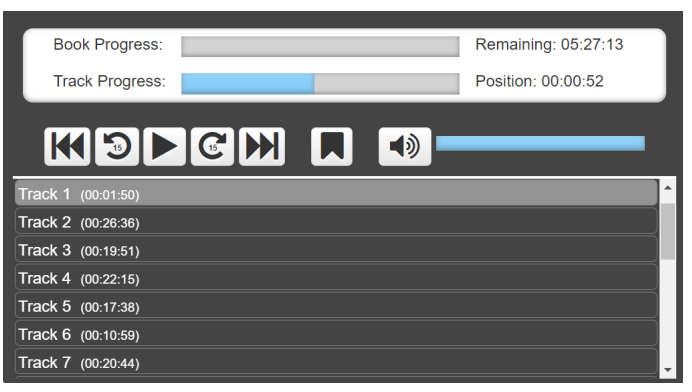

When you are finished listening, pause the audio and simply exit the web browser.

## \*\*NOTE\*\*

Listening to audiobooks on your computer will require an internet connection. Only mobile devices can download Audiobooks for offline use.

# 4. Find your Audiobook & Continue Listening

Open your web browser of choice and navigate to:

https://ebook.yourcloudlibrary.com/library/ Selwyn/Featured

# Sign in using your library card number.

## Click on My Books

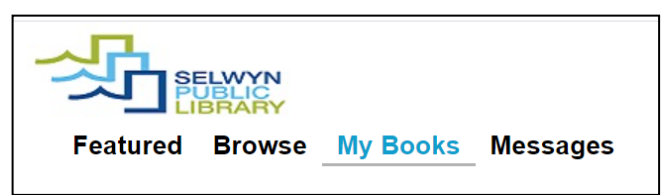

Click on **Listen** > your audiobook will open in the web browser and start to play.

# Audiobook Info & cloudLibrary

Selwyn Public Library does not purchase or own any audiobooks.

If you are searching for audiobooks specifically, you will not see any results under the **Featured** heading. You must click on **Browse**.

If an audiobook title seems to "disappear" it is because it is owned by another library and one of their patrons has borrowed it. It will reappear in search results once it's returned to the cloudLibrary collection.

Audiobooks have a 21 day loan period and will automatically return after the lending period.